## 108年各項人事資訊系統操作解析

### 大綱

- □ ecpa 人事服務網環境設定
- ecpa 人事服務網權限設定
- 🗌 ecpa 人事服務網兼辦管理
- □ WebHR:權限移轉
- □ 人事人員(含兼任)異動系統設定
- □ D5 組織員額管理系統
- AF 各機關學校用人費用管理資訊系統
- 🗌 人事資料正確性考核

### 報告人:環保局 蘇水永

### 一、ecpa 人事服務網

(一)環境設定:

IE 信任網站設定及安全性元件安裝:

人事服務網(<u>https://ecpa.dgpa.gov.tw</u>)首頁 輪播區,點選1「人事服務網相關元件下載區」 安裝權限:建議本機電腦權限群組為 Power Users 或者 Administrators 權限群組。

安裝說明:依系統別下載安裝程式並執行,依 畫面指示逐步確認,直至安裝完畢。

| 序號 | 項目                                                                                                    | 未安裝/設定之訊<br>息               | 檔案名稱                            |
|----|----------------------------------------------------------------------------------------------------|-----------------------------|---------------------------------|
| 1  | eCPA 登入元件(支援 IE、                                                                                                    | eCPA 登入元件未                  | eCPA Setup msi                  |
|    | Chrome · Firefox)                                                                                                    | 安裝                          |                                 |
| 9  | 自然人憑證或機關憑證                                                                                                    | 無法讀取自然人                     | HiCOS Client gin                |
|    | 驅動程式                                                                                                    | 憑證或機關憑證                     |                                 |
| 3  | 健保卡元件安裝說明                                                                                                    | 健保卡元件未安<br>裝                | <u>Nhireadme.pdf</u>            |
| 4  | 應用系統之信任網站設定                                                                                                    | 請將本網站加入                     | He washed to fam. IEO and       |
| 4  | 供 IE9 以上版本使用                                                                                                    | 信任網站                        | 信任網站設定 Ior_IE9. reg             |
| 5  | WebHR 人力資源管理資訊系<br>統、全國軍公教人員生活津貼<br>申請暨稽核系統、考試職缺填<br>報及錄取人員分配系統、推動<br>性別主流化績效報送評選管理<br>系統、人事業務績效考核報送<br>審核管理系統、個人校對網、<br>技工工友駕駛及駐衛警線上填<br>報系統等 ActiveX 元件 | 偵測不到 WebHR<br>等應用系統所需<br>元件 | <u>System_ActiveX_Setup.exe</u> |

步驟:

➡ 執行安裝該表列5個檔案

⇒完成後,將所有開啟的 IE 視窗關閉再重啟

(二) IE8 以上版本~設定相容性檢視

- 1. 由IE→ 工具→ 相容性檢視設定
- 2. 將 dgpa.gov.tw 新增至相容性檢視網站

清單

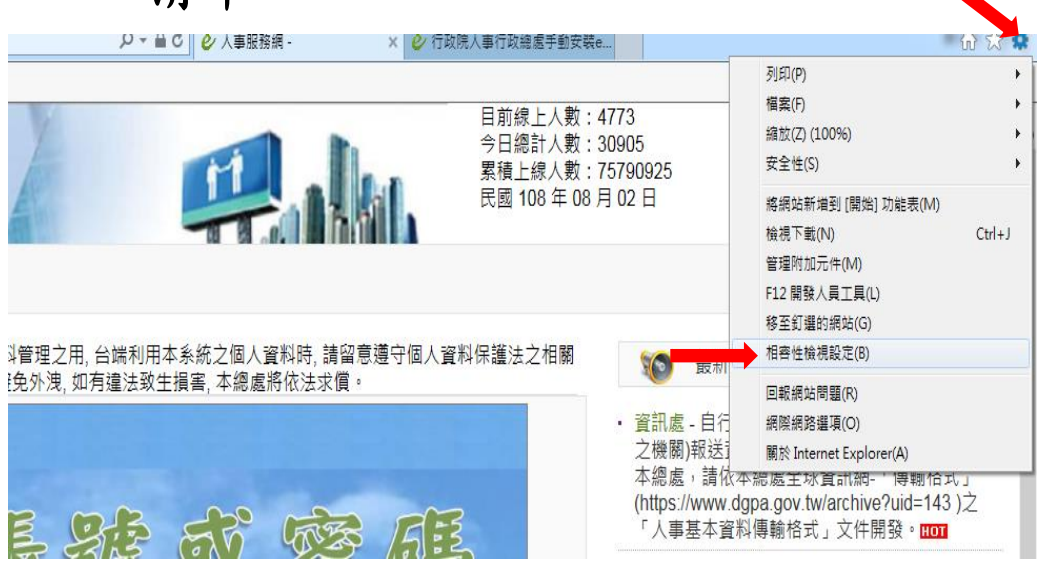

| 相容性檢視設定                                 | ×     |
|-----------------------------------------|-------|
| 變更相容性檢視設定                               |       |
| 新增此網站(D):                               |       |
| d.gpa.gov.tw                            | 新增(A) |
| 已新增至 [相容性檢視] 的網站(W):                    |       |
| 172.31.11.12<br>shog my by              | 移除(R) |
| chepb.gov.tw                            |       |
| mocs.gov.tw                             |       |
|                                         |       |
|                                         |       |
|                                         |       |
|                                         |       |
| ☑ 在相容性檢視下顯示內部網路網站(I)                    |       |
| ☑ 使用 Microsoft 相容性清單(U)                 |       |
| 如需詳細資訊,請參閱 <u>Internet Explorer 臆私權</u> | 壁明    |
|                                         |       |
|                                         |       |

## (三)ecpa 環境檢測程式

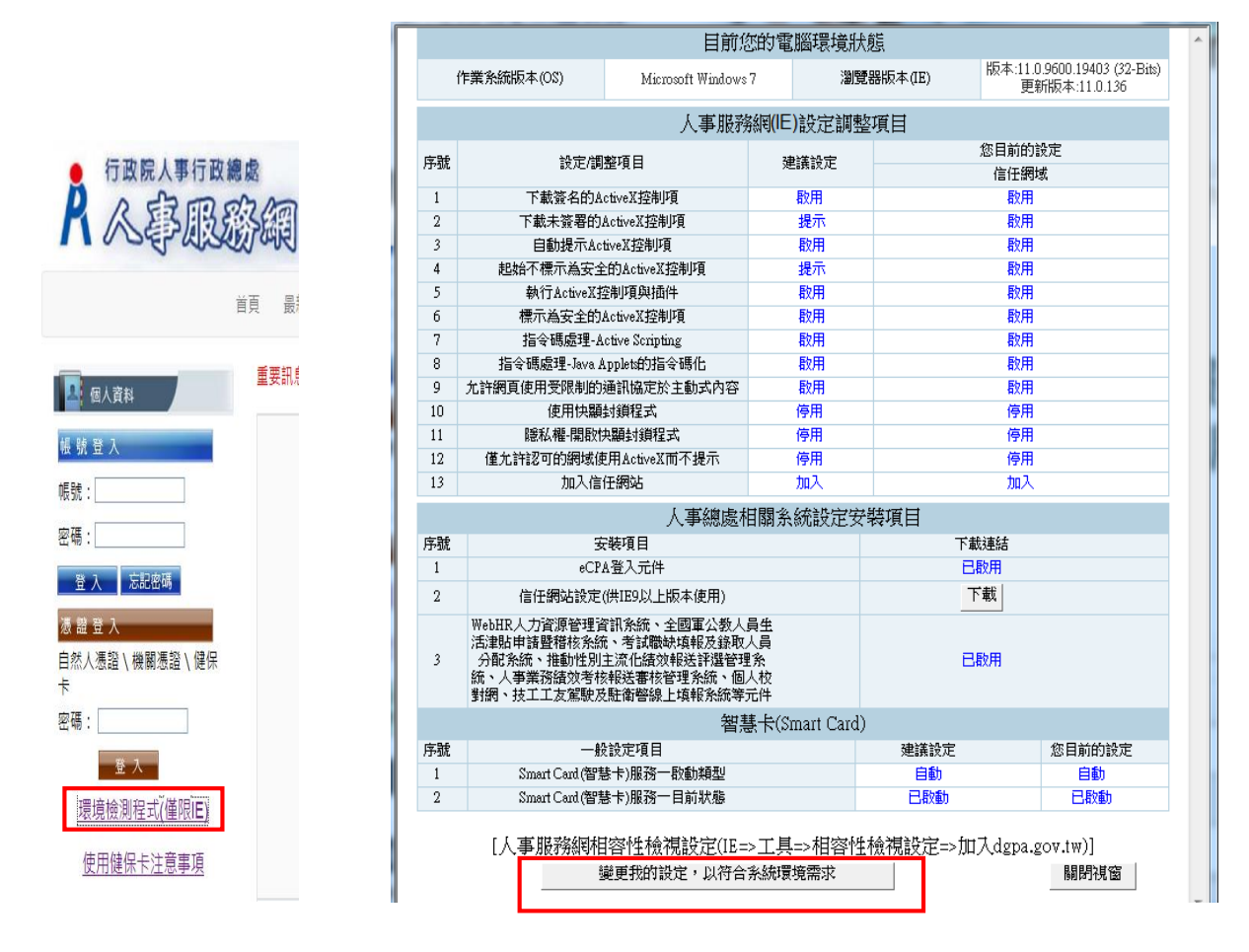

(四) ecpa 權限與兼辦管理

1、ecpa 系統使用者身分種類

依據人事總處公務人力資料庫中各機關所報送 的人事資料區分如下:

△人事主管:

機關單位的人事主管,可進行人事應用系統 授權管理。

△人事人員:

機關單位的人事人員,可操作有關人事業務的 工作。人事資料符合下列條件任一項,系統即 認定為人事人員:表2中「人員區分」欄位為 「08人事人員」,或服務單位欄位中有'人 事'字眼、兼職性質欄位為「5 兼辦人事」

|                                  |                    |                      |            | _            |            |      |    |
|----------------------------------|--------------------|----------------------|------------|--------------|------------|------|----|
| <b>R</b> W                       |                    | Sem                  |            | 業務流程         | 1<br>工具箱 f | 日人設定 | 業務 |
|                                  | 2                  |                      | 線上人數:1188  |              |            |      | 6  |
| (病人管料) マ                         | 個人資料>個人基本資料>基本資料>人 | 事21表資料維護             |            |              |            |      |    |
| THINKING T                       | 訊息:                |                      |            |              |            |      | 總花 |
|                                  |                    |                      |            |              |            |      |    |
|                                  | 人員區分               | 08人事人員               |            |              |            |      |    |
| 個人基本資料                           |                    |                      |            |              |            |      |    |
| 人事傳輸                             | 本機關到職日             | 取得本機關到職日             |            |              |            |      | 憲  |
| 人事准昌                             | 服務機關               | 376470305I 彰化縣環境保護局  |            |              |            |      |    |
|                                  | 服務單位(一級)           | PAY0 人事室             |            | 服務科課股別(二級)「  |            |      |    |
|                                  | 佔缺機關               | 376470305I 彰什.縣環境保護局 |            | -            |            |      |    |
|                                  |                    | PAY0 人事室             |            |              |            |      |    |
|                                  | 佔缺单位(一級)           | 同服務機關單位              |            | 佔缺科課股別(二級) [ |            |      |    |
|                                  | 職務編號               |                      |            |              |            |      |    |
|                                  | 主管級別               | 3 一級主管               |            | 不必鈴敘註記       | 7          |      |    |
|                                  |                    |                      | 昌額職種       | 職条「          |            |      |    |
|                                  | 職務列等               |                      |            |              |            |      | _  |
|                                  |                    |                      |            |              |            |      |    |
|                                  | 祖本卓聯宪              |                      |            |              |            |      |    |
|                                  | 相古体(东)纽            |                      | 相大体体制      |              |            |      |    |
|                                  | ・光×1半(和)(約)        |                      | 現文軍(新)趙    |              |            |      |    |
|                                  | 暫(照)支類別            | ✓                    | 暫(照)支俸(新)點 | _            |            |      | _  |
|                                  | 屆退年月               |                      |            | 辦公室電話        |            |      | #  |
| 基率到月·                            | <u>電子郵件</u>        |                      |            |              |            |      |    |
| 本系統之個人資料僅供作必要                    | 其他說明               |                      |            |              |            |      |    |
| 人事資料管理之用,台端利用<br>  本系統之個人資料時,請留意 | 佔缺(職代)職務編號         |                      | ĩ 新.       |              |            |      |    |
| 遵守個人資料保護法之相關規定,於使用常用後,傳速删除       |                    |                      | 兼職資料       |              |            |      |    |
| 銷毀,避免外洩,如有違法致                    | 主要兼職職稱             |                      |            | 主要兼職性質       | 5 兼辦人事     | ~    |    |
| 生損害,本總處將依法求償。                    |                    |                      |            |              |            |      | _  |

△其他:

一般公務人員,透過瀏覽器進行網站基本功能

的使用。

### 2、ecpa 權限管理:授權可使用各項應用系統

△可使用本功能者為:

(1)人事主管(表2主管級別不為空白者)。

(2) 持機關憑證登入者。

(3)人事主管或持機關憑證登入進行「管理權限 設定」所授權者。

Ps:管理權限設定(人事主管或以機關憑證登入)

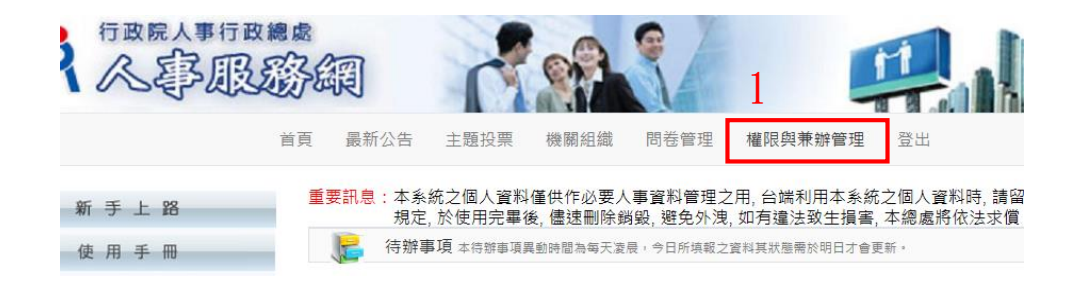

| R A BI                                                                                                    | 2. E& Can       | 5 80X (98)                                |           | (MA) |      |      |  |
|----------------------------------------------------------------------------------------------------|-----------------|-------------------------------------------|-----------|------|------|------|--|
| 個人資料                                                                                                    | 現在位置:首頁 > 權限與兼辦 |                                           |           | 貢    | 最新公告 | 主題投票 |  |
| 彰仁縣環境保護局<br>蘇水永 (自然人應證)<br><u> <sup>2</sup></u><br>■ 我的専區 ■ 電子賀卡                                          | 1 兼辦與權限管理       | 現在位置:首頁 > 都限與斯斯管理<br><mark>私新濃資料</mark> 3 | > 管理權限授權設 | 定    |      |      |  |
| ■ 待辦事項 / ■ 應用系統                                                                                           |                 | 姓名                                        |           |      | 最後更終 | 新時間  |  |
| 答理功能                                                                                                    |                 | 查無資料                                      |           |      |      |      |  |
| <ul> <li>◎ 應用系統授權設定</li> <li>● 葉辦管理</li> <li>● 重設員工空碼</li> <li>◎ 校正員工Email</li> <li>● 管理權限授權設定</li> </ul> |                 | Q 員工身份證號:                                 |           | 瀏覽   | 4    |      |  |

## △應用系統授權設定:授權系統使用

😳 校正員工Email

🥴 管理權限授權設定

| 🗡 個人寶料                                                                                       | 現在位置:首頁 > 權限與兼辦管理 > 應用系統     | 授權設定    |
|----------------------------------------------------------------------------------------------|------------------------------|---------|
| <ul> <li>彰仁縣環境保護局</li> <li>蘇水永(自然人憑證)</li> <li>登出</li> <li>● 我的專區</li> <li>● 電子賀卡</li> </ul> | 機關:彰仁縣環境保護局<br>《應用系統: 卷難貸款系統 | 2. 點選系統 |
| <ul> <li>● 待辦事項</li> <li>● 應用系統</li> <li>管理功能</li> </ul>                                     | 應用考統授權清單:<br>權限到 3. 黑上入      | 權限程業組   |
| ○應用系統授權設定<br>→ 兼辦管理<br>→ 東部員工家研                                                              | 技工工友管理者                      |         |

| ł  | 應用系統授權設定      |    |
|----|---------------|----|
| I. | 進階設定          |    |
| I. | ♀ 員工身分證號:     |    |
| L  | ④ 員工中文姓名:     |    |
| L  |               | 搜尋 |
|    | 權限類別: 技工工友管理者 |    |
| ł  | 授權人員: 個人名稱    |    |
| ł  | 4             |    |
|    | 12 新培         |    |
|    |               |    |
|    |               |    |

3、ecpa 兼辦管理:

兼辦他機關或學校人事業務,相關應用系統設定使 用權限。

| P. A B                                                                                                    | IB EALAN A ANA A                                                                                                    |
|----------------------------------------------------------------------------------------------------|----------------------------------------------------------------------------------------------------|
|                                                                                                    | 首頁 最新公告 主题投票 機關組織 問卷管理 權限與兼辦管                                                                                                    |
| / 個人資料                                                                                                    | 現在位置: 首頁 > 權限與兼辦管理 > 兼辦管理                                                                                                    |
| <ul> <li>ジ化縣環境保護局<br/>陳水永 (自然人憑證)</li> <li>登出</li> <li>● 我的專區</li> <li>● 電子賀卡</li> <li>● 待辦事項</li> <li>● 應用系統</li> </ul>                                                                                                    | 機關: 彰化縣環境保護局<br>兼辦機關代碼: <u>19764703051 ×</u> 瀏覽 被兼辦機關代碼: <u>1</u> 瀏覽 被兼辦機關代碼: <u>1</u> 瀏覽 選取應用系統: -請選擇- ✓                                                                                                    |
| 管理功能           應用系統授權設定           兼辦管理           重設員工密碼           校正員工Email           管理權限授權設定                                                                                                    | ■ 删除勾测 割 新增資料 ◆ 2. 點新增資料                                                                                                    |
|                                                                                                    | 首頁 最新公告 主題投票 機關組織 問卷管理 權限與兼辦管理 登出                                                                                                    |
|                                                                                                    |                                                                                                    |
| 個人資料<br>彰化縣環境保護局<br>蘇水永(自然人憑證)<br>登出                                                                                                    | ★ ###機關    * ###機關    * ###機關    3764703051   * ###機關    3764703000A        * ###機關      376470300A     * ###機關     376470300A     * ###機關                                                                                                    |
| <ul> <li>我的專區</li> <li>電子賀卡</li> <li>待辦事項</li> <li>應用系統</li> </ul>                                                                                                    | 日東辦条統     (重新檢查)     D5:組織員額管理系統     3 點選系統     4.點加入     日東海港部:     西班牙馬統:     西班牙馬統:     西班牙馬統:     西班牙馬和     西班牙馬和     西班牙馬和     西班牙馬和     西班牙馬和     西班牙     西班牙 |
| <ul> <li>         管理功能         <ul> <li>             應用系統授權設定             </li> <li>             粮辦管理             </li> <li>             重設員工密碼             </li> <li>             校正員工Email             </li> <li>             管理權限授權設定             </li> </ul> </li> <li>             推開投幕         <ul> <li>             推開投幕         </li> </ul></li></ul> | <ul> <li>● 應用系統</li> <li>         A1.人事資料報送服務網<br/>A4.調査系統<br/>A4.調査系統<br/>A4.調査系統<br/>A5.技工」友駕駛及駐衛警線上填報系<br/>A6.服務業 24.以上積況及檢核系統<br/>A7.人事資料容核系統<br/>A7.人事資料有效系統<br/>B5.公園人費具生活運貼申請暨料<br/>B5.公園人費具生活運貼申請暨料<br/>B5.公園人醫更自然利約     </li> <li>         MA: A1. 調査系統<br/>加入 →<br/>本 移除      </li> </ul>                                                                                                    |
| <ul> <li>● 查詢人員自訂帳號</li> <li>● 可用應用系統查詢</li> <li>● 可用應用系統查詢</li> <li>● 應用系統權限查詢</li> <li>● 應用系統權限查詢</li> </ul>                                                                                                    | 全面運運販選 5. 設定兼辨期限 * 有效日期 2019-08-02 □ ~ 2019-08-30 □ 题表示                                                                                                    |
| 🐸 兼辦應用系統權限查詢                                                                                                    | <b>6.</b> 儲存 取消                                                                                                    |

- 4、機關憑證、健保卡使用時機與功能
  - □機關憑證:
  - △使用時機:
    - (1)機關內無人事主管
    - (2)主要人事主管及承辦人已離職(無法進入 ECPA)
  - △主要功能:
  - (1)使用【權限兼辦管理功能】(此部分同人事 主管權限)
  - (2)使用應用系統【A1:人事資料報送服務網】 功能。
  - (3)使用 WEBHR 部分功能 (機關人員資料接

收、人員報到、使用者帳號維護) □健保卡:

與自然人憑證功能相同。

| Ì                           | 有 最新公告 主題投票 機關組織                                                                            |
|-----------------------------|---------------------------------------------------------------------------------------------|
| 4 個人資料                      | 重要訊息:本系統之個人資料僅供作必要人事資料管理之用,台端利用本系統之個人資料時,請留意遵守(<br>規定,於使用完畢後,儘速刪除銷毀,避免外洩,如有違法致生損害,本總處將依法求償。 |
| 帳 號 登入                      |                                                                                             |
| 密碼:                         |                                                                                             |
| 登入     忘記密碼       憑證登入      | ▲ 人事服務網                                                                                     |
| 自然人憑證 \ 機關憑證 \ 健保<br>卡      | 相關元件卜載區                                                                                     |
| 密····· 登 入                  |                                                                                             |
| <u> 環境檢測程式(僅限IE)</u>        |                                                                                             |
| 使用健保卡注意事項                   | 【健保下設工步聯                                                                                    |
| 如果您為第一次登人或使用上<br>有疑問.請先點選這裡 | 人事業務連結                                                                                      |

二、 WEBHR 權限移轉

WebHR 任免、考績及獎懲案件,皆會綁定原承辨 人,在案件核定前,僅有承辦人能查詢及維護, 他人無法進行查詢或維護。

□使用時機:

1、原承辦人職務異動,異動前已新增或擷取資料
 2、原承辦人離職,離職前已新增或擷取資料
 □操作步驟:

1.子系統選單選取「系統管理」。

 2. 系統選單選取 權限管理>使用者管理>任免 考績獎懲承辦人員轉換作業。

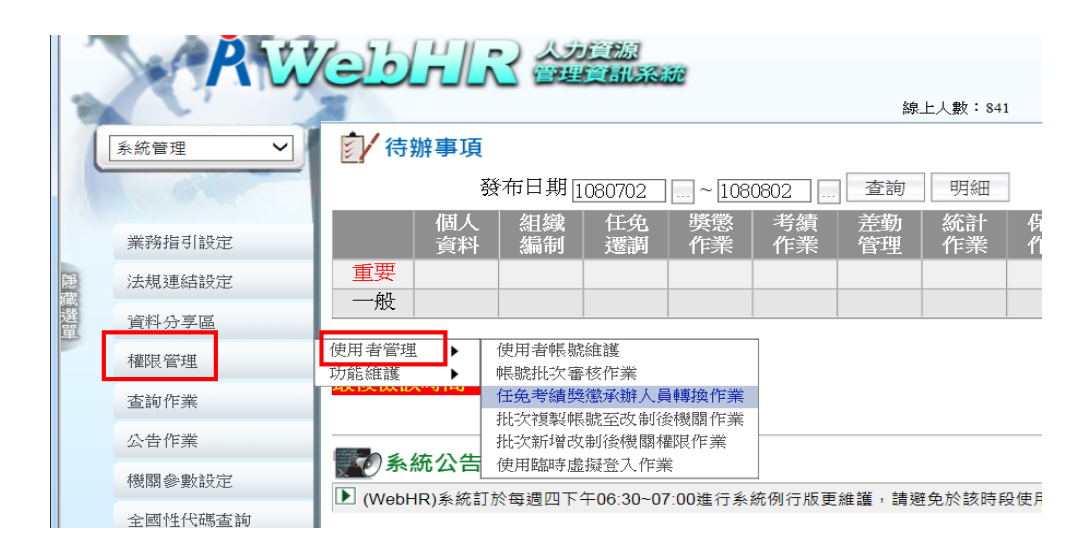

查詢原承辦人已承辦案件>執行任免考績獎懲
 承辦人轉換作業

|               | 系統管理 ✓ | ■<br>糸統管理>権限管<br>知道・認約本 | 理>使用者                       | 間理>任免考請費<br>₩ 00 (第2次約) | 總承額人員轉換作用 | 線上)     | (數:84    | 1 |
|---------------|--------|-------------------------|-----------------------------|-------------------------|-----------|---------|----------|---|
|               | 100    | anus·貝科重<br>查詢 全部       | 8990001<br>夏 全 <sup>2</sup> | 不退 執行                   |           |         |          |   |
|               | 業務指引設定 | 2 3                     | }                           | 4                       |           |         |          |   |
| 200           | 法规連结設定 | 機關                      | 代碼 376                      | 3764703051 彰化縣環境保護局     |           |         |          |   |
| a contraction | 資料分享區  | <u>糸</u><br>文稿          | 統別 〇<br>編號「                 | 全部○任免                   | ○考續●獎第    | 1.選     | 項        | 目 |
|               | 權限管理   | 原承                      | 辦人 🗌                        |                         | 姓名        |         |          |   |
|               | 查询作業   | 勾選 系統別                  | 作業別                         | 承辦人員ID                  | 承辦人員姓名    | 年度 編號   | 類別       |   |
|               | 公告作業   | ☑ 獎懲作 業                 | 獎懲令<br>函                    | N. 98                   | 李. 😳      | 1080713 | 令<br>(稿) | 杉 |
|               | 機關會數設定 | ☑ 獎懲作<br>業              | 獎懲令<br>函                    | 1 98                    | 李.        | 1080620 | 令<br>(稿) | 杉 |

# 三、專兼任人事人員異動各系統需辦事項

| 資訊系統          | 應辦事項                             |
|---------------|----------------------------------|
| WebHR 系統      | 以機關憑證辦理人員報到                      |
| ecpa 系統       | 以機關憑證授權 ecpa 系統                  |
| WebHR 系統      | 申請 WEBHR 帳號權限並請縣府承辦審核            |
| WebHR 系統      | 待遇資料維護                           |
| WebHR 系統      | 權限移轉(儘量完成獎懲、考績作業)                |
| 銓敘部網路<br>作業系統 | 原機關銓敘部網路作業系統個人憑證<br>刪除、新機關憑證授權作業 |
| 健保網路作<br>業系統  | 機關憑證授權自然人憑證                      |

附錄:以機關憑證辦理人員報到

1. 以機關憑證登入 ecpa→應用系統→ WebHR

| 應用系統權限查詢     |                                     |              |
|--------------|-------------------------------------|--------------|
| ○ 兼辦應用系統權限查詢 | 非人事總處機關及系統                          |              |
| 🗡 常用功能       | <ul> <li>DL0: 銓敘業務網路作業系統</li> </ul> |              |
| 😳 應用系統       |                                     |              |
|              | A.人事資料填報及考核                         |              |
|              | • RTCMPT:公教人員退休撫卹試算系統               |              |
|              | 測試應用系統                              |              |
|              | ▪ vlt2:退撫試算(測試)                     | • WebHR (測試) |
|              | A.人事資料填報及考核                         |              |
|              | • WebHR人力資源管理資訊系統                   |              |
|              | 非人事總處機關及系統                          |              |

## 2. 輸入身分證號→ 確認

| 憑證機關:<br>登入方式: | 彰化縣環境保護局 376470<br>●機關憑證登入 ●模擬目 | 33051<br><u>目然人憑證登</u> 入 |
|----------------|---------------------------------|--------------------------|
|                | 請輸入您的身分以進行後續                    | 賣作業                      |
| 身分證號:          |                                 |                          |
|                | 確認                              |                          |
|                |                                 |                          |

3. 輸入原機關代碼→報到者身分證號→點入檔

| AW                  | 会したに不会に通知<br>「日本語」<br>線上人数:1631                                                                                                    |
|---------------------|----------------------------------------------------------------------------------------------------|
| 個人資料<br>又           | 個人資料>人事傳輸>機關人員資料接收>報送服務網個人資料接收       訊息:       入檔       檢視人檔記錄   清畫面                                                                       |
| 人事傳輸<br>職<br>識<br>聖 | 作業方式 ● 捕取報送服務網資料 ● 人工資料轉入<br>原機關代碼<br>人員輸入 ● 單人 ● 多人(報到檔)<br>報到者身分證號<br>※同一主管機關人員調動: 任免報到後, 需執行本作業<br>※不同主管機關人員調動: 任免報到後, 需執行本作業, 才會將A1資料指 |

## 三、D5 組織員額管理系統

- (一)系統填報表別種類:
  - □編制員額表:系統建置之初&修編後
  - □預算員額表:機關-每年12月中至次年1月 初(每年1次)學校-每年8月
  - □現有員額表:每月5日前填報前1月份月底 現員情形
- (二)須填報員額類別:
  - □公務人員:政務人員、簡薦委任(派)人員、醫 事人員、警察、聘用及約僱人員
  - □教育人員:
    - △聘任人員:依「教育人員任用條例」聘任 之社會教育機構之專業人員、學校機構 研究人員
    - △教師:公立各級學校正式教師(含兼行政 教師)、特殊教育教師、專任輔導教
      - 師、依「各級學校專任運動教練聘任管理辦法」聘任之專任運動教練、教官。

(不含幼兒園教師)

△校長:

△實缺代理教師:依「中小學兼任代課及代 理教師聘任辦法」聘任並佔教師預算缺

額之全時代理教師。

□其他:駐衛警、工友、技工、駕駛、清潔隊 員、測量助理

(三) 系統填報說明-缺額定義

| 三府        | 在職人舅 |   | 缺額分析       |          |            |     |               |              |                  |  |  |  |  |
|-----------|------|---|------------|----------|------------|-----|---------------|--------------|------------------|--|--|--|--|
| ₽ 度<br>員額 |      | Ż | 一級主<br>管以上 | 留職<br>停薪 | 考試分<br>發列管 | 機要缺 | 商調中<br>(或遴補中) | 借 調 他<br>機 關 | 其他(不屬前<br>六類情形者) |  |  |  |  |
| 20        | 63   |   | 0          | 1        | 6          | 0   | 1             | 0            | 1                |  |  |  |  |
| 50        | 64   |   | 0          | 2        | 0          | 0   | 1             |              | 1                |  |  |  |  |
|           | 0    |   | 0          | 0        | 0          | 0   | 0             | 0            | 0                |  |  |  |  |
|           | 0    | ] | 0          | 0        | 0          | 0   | 0             | 0            | 0                |  |  |  |  |

□一級主管以上:指一級主管以上之主管職

缺(如正副首長、幕僚長、科長、主

任、 人事管理員及會計員等。

□ 留職停薪:奉准辦理留職停 薪人員之職

缺;又如有進用職務代理人, 仍應視為

缺額,不得填入聘僱在職人數。

□考試分發列管:提報公務人員考試任用 計畫之職缺,又如有進用職務代理人,仍

應視為缺額,不得填入職員在職人數。 □機要缺:依「各機關機要人員進用辦法」

以機要任用之職缺。

□商調中:自商調函簽陳機關首長核定後 起 算,不包括一級以上主管及機要人員

□ 遴補中: 職缺刻正辦理遴補作業, 尚未

實際進用者。

□借調他機關:應符合「行政院限制所屬公務人員借調及兼職要點」規定,並由本機關填列借調他機關。

支援情形與借調不同,支援他機關人

員仍應填入本機關現有員額欄位。

□其他:非屬上開各類缺額者。例如因案停

職及考試錄取人員於實務訓練期間,經

保訓會核准停止受訓並保留底缺者。 (四)結語:

在職人數+缺額數= 預算員額數

- 五、AF 各機關學校用人費用管理資訊系統 (一)基本簡介
  - □系統自動展算待遇項目:自動展算本俸
    - (薪、餉)或年功俸(薪、餉)、 各項加給、年終工作獎金、考績獎金、 公保保費、退撫基金及離職儲金等資料。
    - △由 <u>WebHR 系統</u>-待遇子系統-固定性給與 資料產置
    - △由 <u>A5 全國工友(含技工、駕駛)及駐衛警</u>

<u>察線上填報系統</u>-待遇管理作業-固 定性給與資料產置

|         | 象上人数:1129                    |
|---------|------------------------------|
| 待遇福利    | → 待遇福利 > 固定性給與資料 > 固定性給與資料維護 |
|         | 二 訊息:                        |
| 1.000   | 查詢 新增 大批新增 清畫面 清冊列印          |
| 參數資料    | 查詢類別 ●現職 ○歴史資料               |
| 固定性給與資料 | 佔缺機關 376470305I 彰化縣環境保護局     |
| 法遗查纠算用  | 佔缺單位                         |
| 行四員杆官理  | 主管級別 …                       |
| 資料傳輸作業  | 44 13 326 R.B                |

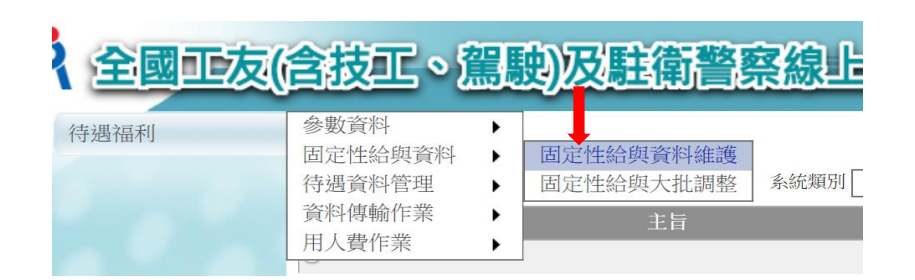

△每月5日前完成人事資料異動(含固定性 給與資料維護),系統將於每月15日 前自動完成當月1日在職人員用人費用 展算及報送作業(即機關無須再進行任 何操作)。每月16日起進行手動(增修) 報送作業。

(二)用人費用資料維護:

□依個人:可增、刪、修上月與本月個人基 本待遇資料。

K 各機關學校用人費用管理資訊系統。 第16470305I 較化縣環境保護局

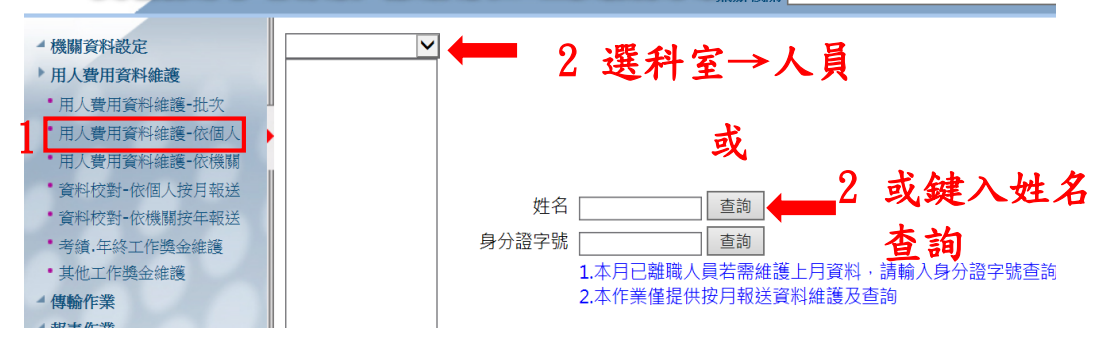

## □依機關 : 依各項目及期限內報送上年度 決算數。

▲機關資料設定 >用人費用資料維護>用人費用資料維護-依機關 2.依序選項填報 ▶ 用人費用資料維護 •用人費用資料維護-批次 用人費用資料維護-依個 ▶月人費用表別設定及確認作業注意事項 給與項目 E 福利 用人費用資料維護-依機關 表別 E20019-1 休假補助費(國民旅遊卡)  $\mathbf{\vee}$ • 資料校對-依個人按月報送 年度 107 按月控管表 • 資料校對-依機關按年報送 •考績.年終工作獎金維護 說明: 1.按年報送(人員類別對照表) 填報日期: 108/05/16~108/07/15 • 其他工作獎金維護 異動人員: N22002\*\*\*\* 填報完成時間:108/06/10 16:06:17 ▲ 傳輸作業 資料 <u>3.填報</u> ▲報表作業 ▲ 每月檢核作業 公務預算 作業基金 其他費用 小計 ▲ 主管機關 支領數額 支領數額 支領數額 支領數額 ▲ 年度考核作業 不區分人員類別 1208540 0 0 1208540 ▲ 滿意度調香表 0 0 1208540 合計 1208540

(三)每月檢核作業:每月16日檢查是否異常

### □用人費用資料-報送率查詢

#### □用人費用資料-正確率查詢

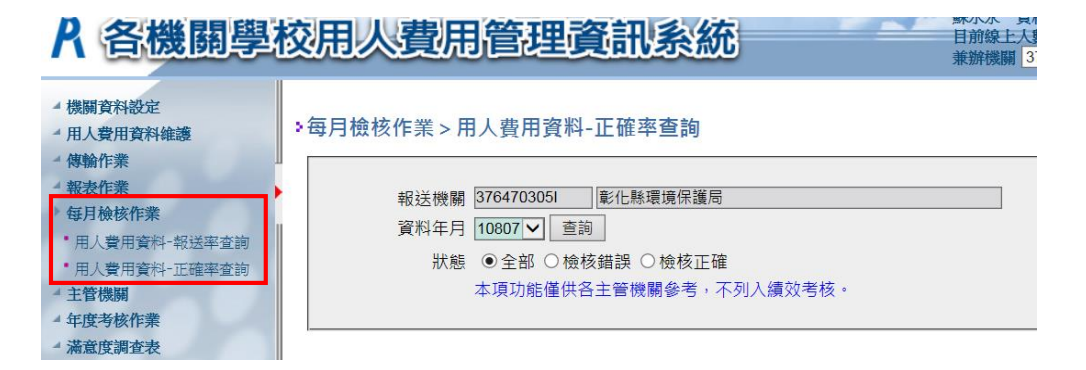

六、人事資料正確性考核

□A1人事資料報送服務網:

△查詢:每月1日、月底前1日

△人事服務網(ecpa) -應用系統-A1人事資 料報送服務網-人事資料檢誤-檢誤明細查詢 -點「查詢」

| <b>À</b> 行政院人事行政總處                                                          | KEE                                      |                                     | 20          | 0                    |                       |
|-----------------------------------------------------------------------------|------------------------------------------|-------------------------------------|-------------|----------------------|-----------------------|
| 👤 蘇水永/彰化縣環境保護局                                                              |                                          | 目前線上人數:274 登/                       | 、時間(本灾/上灾): | 2019/08/07 11:07:10/ | / 2019/08/01 10:49:16 |
|                                                                             |                                          |                                     | 檢誤          | 明細查詢                 |                       |
| <ul> <li>□ 人事資料傳輸</li> <li>□ 下載專區</li> </ul>                                |                                          |                                     |             |                      | 2 💷                   |
| <ul> <li>         ● 油檔系統      </li> <li>         ● 相片及論文登録      </li> </ul> | 100以145%年 ·                              | ORCHRONDER DES JE BARRING AT MELLER |             | <b>旦不今府國</b> ,       |                       |
| CONTRACT AND                                                                | 0,0,0,0,0,0,0,0,0,0,0,0,0,0,0,0,0,0,0,0, | 3/04/03031 郭仁恭琅現保護同                 | · · ·       | AETE E171790 ·       |                       |
|                                                                             | 比對月份:                                    | 10808 ~                             |             | 考核類別:                | ○全部 ●錯誤 ○警告           |
| () MIRANA MALERY                                                            | 考核項目:                                    | =全部=                                | ~           |                      |                       |
|                                                                             |                                          |                                     | 查詢約         | 結果列表                 |                       |
|                                                                             | 無資料!                                     |                                     |             |                      |                       |

△錯誤更新方法:

請依據檢誤結果更正 WebHR 個人基本資料, 系統檢誤後以「特定人報送」方式報送人事 行政總處入檔。

△修正結果查詢:

系統每日均會就每月初之檢誤結果重新進行檢 誤,如資料已修正則「結果」欄位將顯示「已 修正」(如下圖),如至月底「錯誤」類別資料 仍未更正將予以扣分。

|                     | x         | in rank | 5.2 0.TUE 20100 - E  | ¥H 875 | 料[實際離職日0910907]。                                  |     |
|---------------------|-----------|---------|----------------------|--------|---------------------------------------------------|-----|
| 1000000, 15/R       | A2****068 |         | 表19到職日期、離職日期<br>格式錯誤 | 錯誤     | 表19存在[派令生效日08106]資料[實際到職日08106實際離職日08106]日期格式有誤。  | 已修正 |
| 10000010.1928<br>18 | A2****068 |         | 表19到職日期、離職日期<br>格式錯誤 | 錯誤     | 表19存在[派令生效日08112]資料[實際到職日08112]實際離職日08512]日期格式有誤。 | 已修正 |
| 1000001, RAR<br>18  | A2****068 | 818     | 表19到職日期、離職日期<br>格式錯誤 | 錯誤     | 表19存在[派令生效日0760729]資料[ 實際離職日07807]日期格式有誤。         | 已修正 |
| 10000032, HAR       | A2****068 |         | 表19到職日期、離職日期<br>格式錯誤 | 錯誤     | 表19存在[派令生效日07807]資料[實際到職日07807實際離職日08106]日期格式有誤。  | 已修正 |

### □A7人事資料考核系統:

△查詢:每月1日、月底前1日

△人事服務網(ecpa) -應用系統-A7人事 資料考核系統-考核成績查詢-成績查詢-選「縣市政府組」-選「服務機關」-

點「查詢」

| 彰化縣環境保護局      | ▲人事資料考核系統                             |
|---------------|---------------------------------------|
| 政策宣導查詢        |                                       |
| 考核資料查詢        | 兼辦機關: 376470305I 彰化縣環境保護局 ✓           |
| 考核成績查詢        |                                       |
| 考核成績          | 考核期別(月) 108 年 08 月 200                |
| 考核申訴作業        | → → → → → → → → → → → → → → → → → → → |
| 機關統報          | 376470305I彰化縣環境保護局 🗸                  |
| 人事資料檢核規則      | ● 機構                                  |
| 人事業務績双考核評分標準: | 查詢                                    |

△錯誤更新方法:

「人事資料錯誤人數」欄位如果不是 0,表 示資料有誤。

選「詳細資料」欄一點「顯示」,依顯示錯 誤的訊息,更正 WebHR 個人基本資料,系統 檢誤後以「特定人報送」方式報送人事行政 總處入檔。

| 機關代碼       | 機關名稱        | 員額數正確機關數                     | 比例                       | 員額數<br>(本項不      | 得分<br>計分) | 人事資料               | 正確人數比             | M   | 人事資料正確得分 |
|------------|-------------|------------------------------|--------------------------|------------------|-----------|--------------------|-------------------|-----|----------|
| 376470000A | 彰化縣政府       | 57.24 (249 / 435)            | )                        | 0                |           | 99.98              | (13278 / 132      | 81) | 3        |
| 機關代碼       | <u>機關名稱</u> | <u>公務人力資料庫</u><br><u>員額數</u> | <u>現有員額</u><br><u>員額</u> | 調 <u>査表</u><br>數 | 誤差人割      | 4<br><u><br/> </u> | <u>料</u><br>數詳細資料 |     |          |
| 376470305I | 彰化縣環境保護局    | 122                          | 121                      | l                | 1         | 0                  | 顯示                |     |          |